## 端末別接続手順について(iOS,Android)

ios

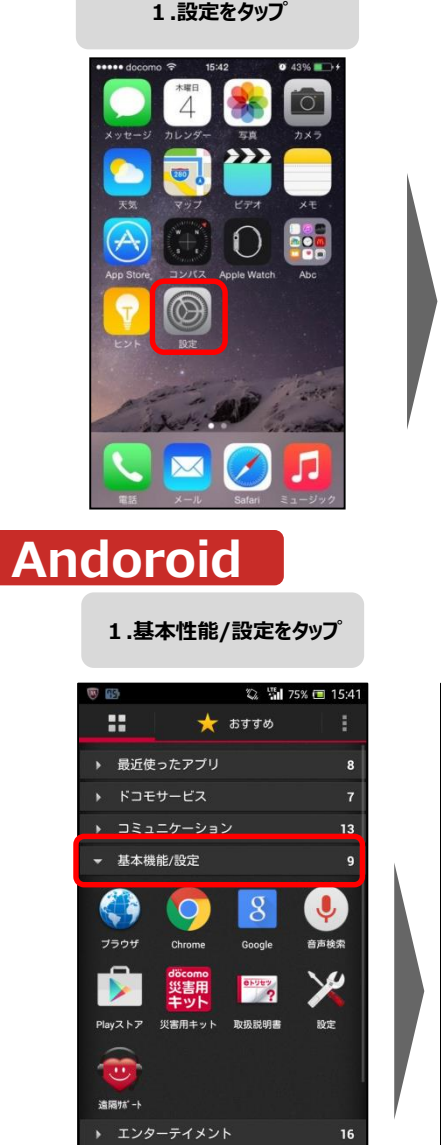

| Blactooth       177         Bluetooth       177         Bluetooth       177         TV9-2000       00000_DFS         100000_DFS       100000_DFS         100000_DFS       100000_DFS                                                                                                    |
|----------------------------------------------------------------------------------------------------|
| Виеток       47 >         Виеток       47 >         Виеток       47 >         Tr/Tube       90000_DFS         Trub       00000_DFS         Trub       0000_DFS         Trub       0000_DFS         Trub       0000_DFS         Trub       0000_DFS         Trub       0000_DFS         Trub       0000_DFS         Trub       0000_DFS         Trub       0000_DFS         Trub       0000_DFS         Trub       0000_DFS         Trub       0000_DFS         Trub       0000_DFS         Trub       0000_DFS                                                                                                    |
| ・       ・       ・       ・       ・       ・       ・       ・       ・       ・       ・       ・       ・       ・       ・       ・       ・       ・       ・       ・       ・       ・       ・       ・       ・       ・       ・       ・       ・       ・       ・       ・       ・       ・       ・       ・       ・       ・       ・       ・       ・       ・       ・       ・       ・       ・       ・       ・       ・       ・       ・       ・       ・       ・       ・       ・       ・       ・       ・       ・       ・       ・       ・       ・       ・       ・       ・       ・       ・       ・       ・       ・       ・       ・       ・       ・       ・       ・       ・       ・       ・       ・       ・       ・       ・       ・       ・       ・       ・       ・       ・       ・       ・       ・       ・       ・       ・       ・       ・       ・       ・       ・       ・       ・       ・       ・       ・       ・       ・       ・       ・       ・       ・       ・       ・       ・       ・       ・       ・                                                                                                          |
| ● Wi-Fi       オフ >         ● Bluetooth       オフ >         ● モバイルデータ通信       >         ● インターネット共有       オフ >         ● オャリア       NIT DOCOMO >         ● 油口       ●         ● コントロールセンター       ●         ● オやリア       NIT DOCOMO >         ● コントロールセンター       ●         ● オやリア       ●         ● コントロールセンター       ●         ● オやリア       ●         ● マークを選択       ●         ● マークを選択       ●         ● マークを選択       ●         ● マークを選択       ●         ● マークを選択       ●         ● マークを選択       ●         ● マークを選択       ●         ● マーク       ●         ● マーク       ●                                                                                                    |
| 8       Bluetooth       オフ >         10       モバイルデータ通信       >         10       インターネット共有       オフ >         10       キャリア       NTT DOCOMO >         10       通知       -         10       コントロールセンター       -         10       コントロールセンター       -         11       ホやすみモード       -         12       ホやすみモード       -         13       ホやすみモード       -         14       ・       -         15       ホやすみモード       -         16       ・       -         17       ・       -         18       ・       -         19       ・       -         10       ・       -         10       ・       -         10       ・       -         10       ・       -         10       ・       -         10       ・       -         10       ・       -         10       ・       -         10       ・       -         10       ・       -         10       ・       -         10                                                                                                    |
| W HR4和Rできます       ● WHR4和Rできます         W WHR4和RTできます       ● Q         ● WHR4和RTできます       ● Q         ● WHR4和RTできます       ● Q         ● WHR4和RTできます       ● Q         ● WHR4和RTできます       ● Q         ● WHR4和RTできます       ● Q         ● WHR4和RTできます       ● Q         ● WHR4和RTできます       ● Q         ● WHR4和RTできます       ● Q         ● WHR4和RTできます       ● Q         ● Q       ● Q         ● Q       ● Q                                                                                                    |
| <ul> <li>③ インターネット共有 オフ &gt;</li> <li>③ キャリア NTT DOCOMO &gt;</li> <li>④ キャリア NTT DOCOMO &gt;</li> <li>● キャリア NTT DOCOMO &gt;</li> <li>● キャリア NTT DOCOMO &gt;&lt;</li></ul>                                         |
| <ul> <li>▲ キャリア NTT DOCOMO &gt;</li> <li>● ネ ()</li> <li>● ネ ()</li> <li>● ホ ()</li> <li>● ホ ()</li>     &lt;</ul>                                                                                                    |
| <ul> <li>■知</li> <li>□ントロールセンター</li> <li>□ コントロールセンター</li> <li>□ ネやすみモード</li> <li>□ ネ (1)</li> <li>□ ホード</li> <li>□ ホード</li> <li>□</li></ul>                                                                                                    |
| 通知     シ     コントロールセンター     シ     ホやすみモード     ホやすみモード     シ     ホやすみモード     シ     ホやすみモード     シ     ホやすみモード     シ     ホやすみモード     シ     ホーズ     ホーズ     ホー |
| マントロールセンター       ・ <                                                                                                    |
| A やすみモード     A やすみモード     A やすみモード・     A やすみモード・     A やすみモード・     A やすみモード・     A やすみモード・     A やすみモード・     A やすみモード・     A やまー・A やまみモード・     A やまー・A やまー・A やまー・A やまー・A やまー・A |
| 2.Wi-Fiをタップ 3. HannoFreeWi-F を選択  * Wi-fiを利用できます * 設定 * Wi-fi                                                                                                    |
| 2.Wi-Fiをタップ<br>3. HannoFreeWi-F<br>を選択<br>* <sup>Wi-fiを利用できます</sup><br>変定<br>* Wi-fi                                                                                                    |
| ★ 設定                                                                                                    |
| 🔀 設定 🛛 🕹 🖌 🔪 💘 Wi-Fi                                                                                                    |
|                                                                                                    |
| 無線とネットワーク                                                                                                    |
| ¢ Wi-Fi t                                                                                                    |
| 8 Bluetooth                                                                                                    |
| <ul> <li>データ使用</li> <li>マーク</li> </ul>                                                                                                    |
| その他の設定                                                                                                    |
| 端末 nannorreewi-ri                                                                                                    |
|                                                                                                    |
| ✔ 通話設定                                                                                                    |
| <ul> <li>✓ 通話設定</li> <li>▲) 音設定</li> <li></li> </ul>                                                                                                    |
| <ul> <li>✓ 通話股定</li> <li>④ 音股定</li> <li>● 画面股定</li> </ul>                                                                                                    |
| <ul> <li>✓ 通話設定</li> <li>● 音設定</li> <li>● 画面設定</li> <li>● ストレージ</li> </ul>                                                                                                    |
| <ul> <li>✓ 通話股定</li> <li>● 音股定</li> <li>● 画面股定</li> <li>● ストレージ</li> <li>● 電源管理</li> <li>● 一</li> </ul>                                                                                                    |
| 端末 HannoFreeWi-Fi                                                                                                    |

2.Wi-Fiをタップ

| 3. HannoFreeWi-Fi<br>を選択       |                                           |                   |  |  |
|--------------------------------|-------------------------------------------|-------------------|--|--|
| •••••• docomo 令<br><b>〈</b> 設定 | 16:00<br><b>Wi-Fi</b>                     | Ø 52% <b>■</b> →+ |  |  |
| HannoFreeWi-                   | Fi                                        |                   |  |  |
| 🗸 guest                        |                                           | <b>₽ ≎ (i</b> )   |  |  |
| ネットワークを選択                      | $\left  \hat{\xi}_{ij}^{k} \right\rangle$ |                   |  |  |
| 00000_DFS                      |                                           | ê ╤ (j)           |  |  |
|                                |                                           | (i)               |  |  |
|                                |                                           |                   |  |  |
|                                |                                           | ∎ <del>?</del> () |  |  |
|                                |                                           | ∎ <del>?</del> () |  |  |
|                                |                                           | <b>• ≈ (i</b> )   |  |  |
|                                |                                           | ₽ 🗢 🕕             |  |  |
|                                |                                           | 0 <b>2</b> (1)    |  |  |

🖏 🗟 🖬 75% 🔳 15:42

<u>[]</u>

<u>.</u>

<u>.</u>

<u>.</u>

() |

<u>.</u>

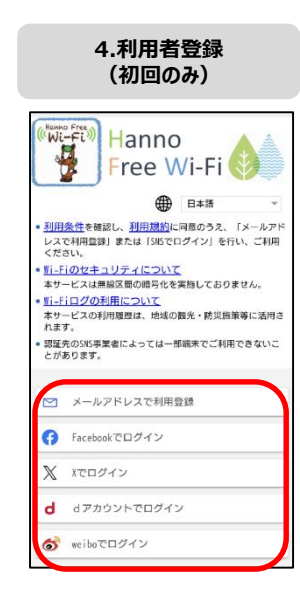

4.接続をタップ

| 🐨 🖬                                 | ţ,        | 🗟 📶 74% | 15:42      |
|-------------------------------------|-----------|---------|------------|
| < 🄀 Wi-Fi                           |           |         | 0          |
| <b>00000_DFS</b><br>接続されました         |           |         | ))<br>();0 |
| 0000FLETS-SP<br>保存済み、WPA2つ          | OT<br>C保護 |         | (î)        |
| HannoFre                            | eWi-Fi    |         |            |
| 電波強度<br>非常に強い<br>セキュリティ<br>WPA/WPA2 | PSK       |         |            |
| キャンセル                               | 切断        | 接線      | ŧ          |
| <b>gyoumu</b><br>保存済み、WPA/W         |           |         | -0         |
| Wi2premium<br>保存済み                  |           |         |            |
| Ð                                   |           |         |            |
| Ð                                   |           |         |            |
|                                     |           |         |            |

## 5.利用者登録 (初回のみ)

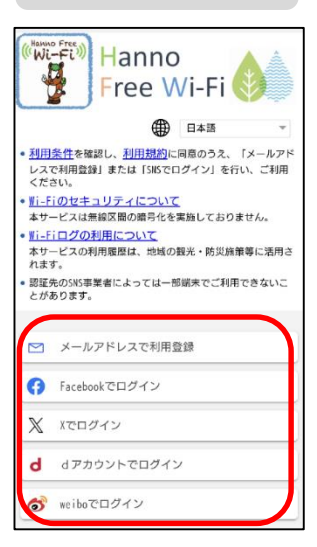